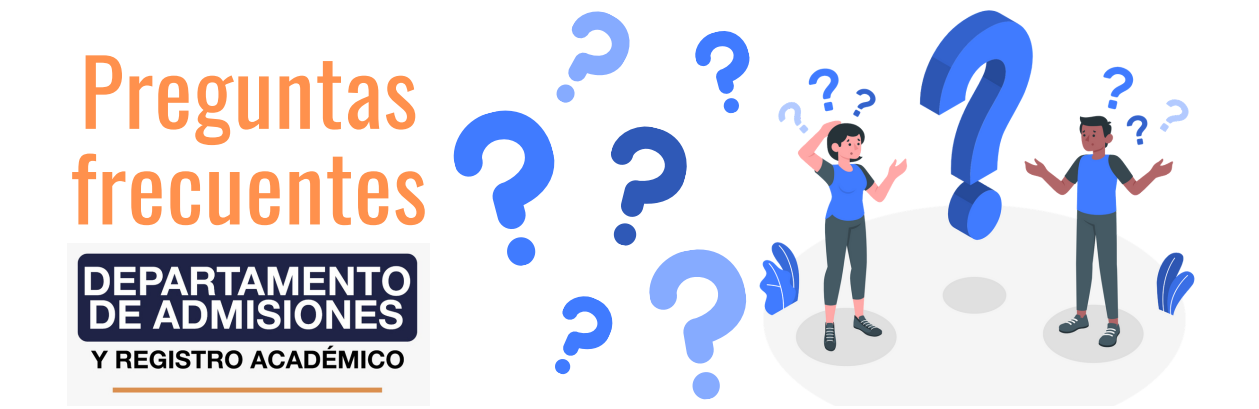

# ¿Quién puede inscribirse para un programa de pregrado en la Universidad del Atlántico?

Cualquier persona que cuente con: título de bachiller, un puntaje global igual o superior a 220 en las pruebas de Estado SABER 11º y que dichos resultados tengan una vigencia no superior a 5 años. Además, los requisitos establecidos en el Acuerdo Superior 000001 del 12 marzo 2018

https://www.uniatlantico.edu.co/uatlantico/sites/default/files/Acuerdo%20Superior%20000001%20del%2012%20marzo%202018%20Admisio%CC%81n.pdf

#### 2 ¿Qué puedo hacer si no cumplo con los requisitos de inscripción ?

En caso de NO cumplir con el puntaje mínimo o el tiempo de vigencia de sus pruebas saber 11° sea superior a 5 años, le recomendamos realizar las pruebas nuevamente, toda la información de este proceso la debe consultar directamente en la página web del ICFES <u>https://www.icfes.gov.co/acerca-examen-saber-11</u> Recuerde que todos los requisitos establecidos por el Acuerdo Superior 000001 del 12 marzo 2018 son necesarios para participar en las convocatorias de inscripción.

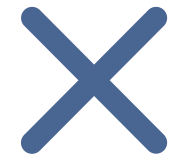

#### ¿Las inscripciones tienen algún costo?

Si se inscribe por primera vez en los programas de pregrado que oferta la Universidad del Atlántico su inscripción será ¡TOTALMENTE GRATIS! Para poder aplicar a gratuidad, debe estar atento a las fechas de inscripción establecidas para tal modalidad. En caso de NO ser su primera inscripción, deberá cancelar el valor del pin de inscripción. Consulte la Resolución Rectoral No 001620 de 3 de octubre de 2013 <u>https://www.uniatlantico.edu.co/uatlantico/sites/default/files/secretariageneral/pdf/resoluciones-rectorales/2013/1620.pdf</u>

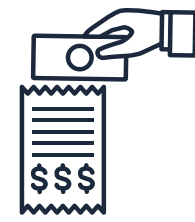

#### ¿Cómo es el proceso de admisión?

Usted podrá escoger dos (2) programas para concursar por un cupo en alguno de ellos, Se seleccionan los mejores puntajes los mejores puntajes SABER 11 hasta cumplir con la oferta de cupos en los programas que usted escogió. Si se inscribió en algún programa de la Facultad de Bellas Artes o Lic. En Educación Física, Recreación y Deporte u otro programa hasta tanto el Consejo Académico avale la propuesta de cada facultad del uso de ponderaciones de acuerdo al área de conocimiento de la prueba de Estado (Artículo 6) Acuerdo Superior 000001 de 12 de marzo de 2018, deberán presentar deberá presentar una prueba específica de Aptitud, su puntaje de la prueba Saber 11° y el puntaje Obtenido en la prueba específica, determinará su admisión.

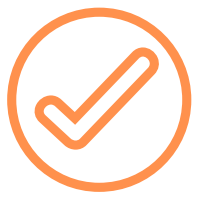

No se podría indicar un puntaje exacto para ser admitido debido a que esto depende de los puntajes de todos los inscritos, teniendo en cuenta que se seleccionan los mejores puntajes SABER 11º hasta cumplir con la oferta de cupos en los programas que usted escogió. Por tanto entre mejor sea el puntaje mayor es la probabilidad de quedar admitido.

#### 6 ¿Cuál es el valor de la matricula?

El valor de la matricula, depende del estrato otorgado por la universidad, la estratificación se realiza basándose en el colegio del cual egresa el aspirante y al valor de la mensualidad de su ultimo año de estudios. Resolución 000606 del 28 de julio 2005

#### ¿Puedo escoger mi horario de clases?

Si usted queda admitido (a) deberá ajustarse a los horarios que le brinda la Universidad en su primer semestre, a partir de segundo semestre usted podrá escoger las asignaturas que desea matricular en los horarios ofertados. Tenga en cuenta que ya no existen jornadas diurnas o nocturnas.

#### ¿Qué es el CAMPUS IT?

Es una plataforma virtual que nos permite manejar nuestro sistema académico. Allí realizarás tu matrícula académica, descargarás tu volante de pago y verificarás tus notas. Puedes acceder a tu Campus desde la página web de la Universidad haciendo clic en el ícono de Campus IT e ingresando tu Usuario y Contraseña.

#### ¿Por qué el enlace del CAMPUS IT no abre?

Para ingresar al campus it, es necesario habilitar las ventanas emergentes del navegador, en el siguiente enlace puede verificar el proceso para Google Chrome: https://support.google.com/chromebook/answer/95472? co=GENIE.Platform%3DDesktop&hl=es

### ¿Qué es ALANIA?

Es el sistema de comunicación On-Line, con el DARA (Departamento de Admisiones y Registro Académico). Con Al@nia puedes presentar solicitudes financieras y académicas y recuperar su usuario y contraseña de Campus IT.

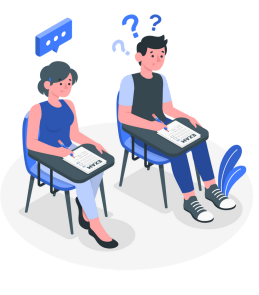

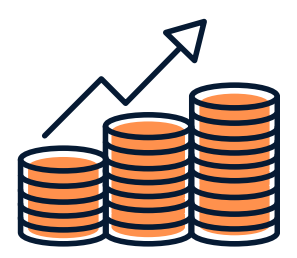

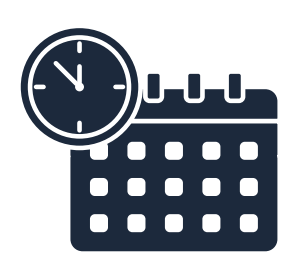

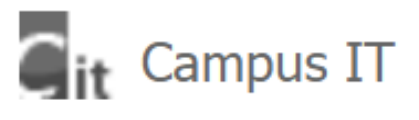

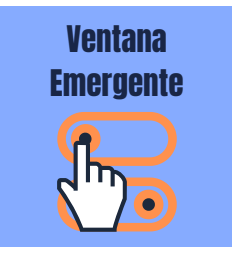

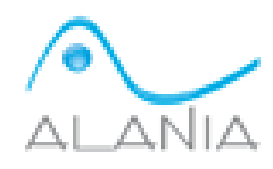

# 2Cómo me registro en Alania?

Para realizar el registro en la plataforma Alania usted deberá ingresar al siguiente enlace:

https://alania.uniatlantico.edu.co/sgiadm/alania/home.php Luego, en el panel izquierdo seleccione Registrarse, diligencie los datos del formulario sin dejar ningún campo vacío y presione el botón Guardar. Si es estudiante nuevo admitido, en el campo "Código de estudiante" coloque el número 0000, al momento en que la Universidad le asigne su código estudiantil, deberá actualizar ese dato. Una vez registrado, puede iniciar su sesión en Al@nia ingresando su documento de identidad en el campo que dice "Digite su Identificación" y en el campo que dice "Digite su Password" escriba la contraseña que a usted se le envió al momento de inscribirse.

# 12 ¿Cómo envío solicitudes por medio de ALANIA?

En el siguiente enlace podrá consultar la guía para el uso de la plataforma Alania:

https://www.uniatlantico.edu.co/uatlantico/sites/default/files/Guia %20Uso%20de%20Alania.pdf

### 13 ¿Cómo puedo descargar mi volante de pago?

En el siguiente enlace podrá consultar guía para descargar volante de pago de matrícula financiera:

https://www.uniatlantico.edu.co/uatlantico/sites/default/files/GUI %CC%81A%20DESCARGA%20DE%20VOLANTE%20DE%20PAGO%20FI NAL%201.pdf

## 14 ¿Dónde puedo pagar mi matricula financiera?

Los volantes de matricula financiera pueden ser cancelados por medio del Banco Davivienda, a través del portal de pagos, por medio de corresponsales bancarios (Davivienda) y por medio de Baloto.

## 15 ¿Cómo realizo mi pago por medio del portal de pagos?

En el siguiente enlace puede consultar la guía de pagos electrónicos a través de nuestro portal de pagos: <u>https://www.uniatlantico.edu.co/uatlantico/sites/default/files/Gui</u> <u>a%20de%20pagos%20electronicos%20uniatlantico.pdf</u>

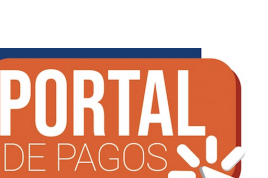

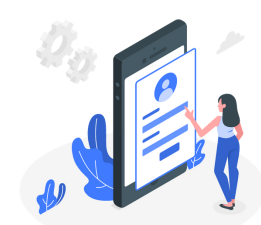

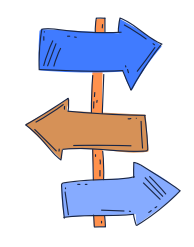

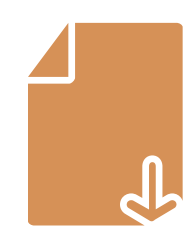

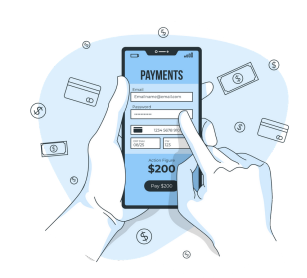

# 16 ¿Cómo realizo mi pago por medio de baloto y corresponsales bancarios?

En el siguiente enlace puede consultar la guía de pagos vía baloto y corresponsales bancarios:

https://www.uniatlantico.edu.co/uatlantico/sites/default/files/tal ento-

humano/pdf/Manual%20de%20pago%20Corresponsales2.pdf

### 2Cómo realizo mi matricula académica?

En el siguiente enlace podrá consultar la guía para realizar la matrícula académica:

https://www.uniatlantico.edu.co/uatlantico/sites/default/files/Gui %CC%81a%20Matricula%20Academica.pdf

### **18** ¿Cómo se calcula mi promedio de calificaciones?

El promedio de un semestre académico se calcula, sumando todas las calificaciones registradas en el semestre, esto incluyendo las notas definitivas, notas de validaciones y notas de habilitaciones. El valor de esta suma debe dividirse entre la cantidad sumada.

### 26 de la como puedo solicitar certificados?

En el siguiente enlace podrá consultar la guía de solicitud de certificados en línea dentro de la cual también se indica el proceso de pago en línea de los certificados

https://www.uniatlantico.edu.co/uatlantico/sites/default/files/Gui a%20de%20certificados%20en%20linea.pdf

# 20 ¿Cómo recupero mi usuario y contraseña de Alania y Campus it?

En el siguiente enlace podrá consultar la guía para recuperar contraseña de campus it y alania: <u>https://www.uniatlantico.edu.co/uatlantico/sites/default/files/GU</u> <u>IA%20USUARIO%20Y%20CONTRASEN%CC%83A%202021-</u> <u>1%20UA.pdf</u>

Si quieres conocer más acerca de nuestos procesos haz clic aquí https://www.uniatlantico.edu.co/uatlantico/guia-de-los-procedimientos-en-losprocesos-academicos-financieros

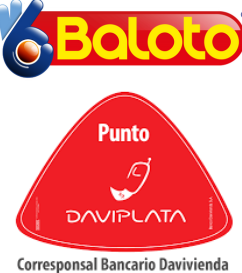

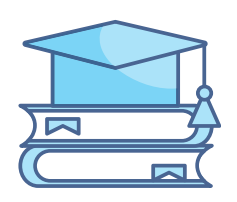

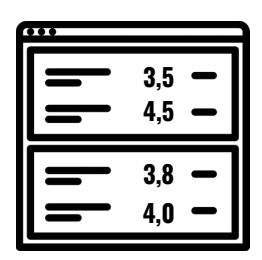

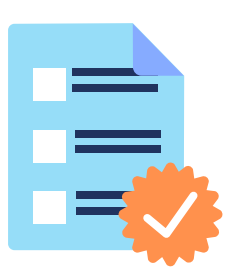

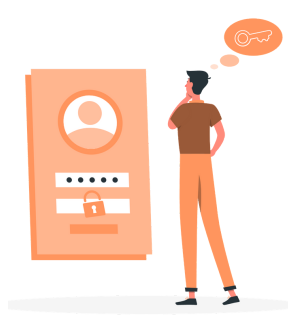